# Quick Guide for Installing D-Link DFM-560EL External Modem Drivers

#### The CD includes below:

- 1. \ Manual \: Modem manual.
- 2. \: Modem drivers for Windows 98/ME/NT4.0/2000/XP
- 3. Run SV\Picshell to install SuperVoice or other software.

<u>Note:</u> The detailed manual has been put into PDF file in the CD, please run Acrobat Reader 4.0 to read it.

# Quick software installation

#### Windows 95 B (OSR2)

- Please insert the driver CD supplied when you see the message of D-Link DFM-560EL External Modem, then click Next to search for the driver.
- 2. Click **Other Locations...** to install from the installation disk.
- 3. Select the location of **G**: and click **OK** to continue. (G is the letter of CD-ROM drive).
- 4. Click **Finish** to end this installation procedure.
- 5. When you see the message of **Wave Device for Voice Modem**, then click **Next** to search the driver.
- 6. Click **Other Locations...** to install from the installation disk.
- 7. Select the location of **G**: and click **OK** to continue. (G is the letter of CD-ROM drive).
- 8. Click **Finish** to end this installation procedure.

#### Windows 98

- Please insert the driver CD supplied when you see the message of D-Link DFM-560EL External Modem, then click Next to search for the driver.
- 2. Select the Search for the best driver for your device. [Recommended] and click Next to continue.
- 3. Select the **CD-ROM drive** and click **Next** to start the search.
- 4. Click **Next** to start the installation.
- 5. Click **Finish** to end this installation procedure.
- 6. When you see the message of **Wave Device for Voice Modem**, then click **Next** to search the driver.
- 7. Select the Search for the best driver for your device. [Recommended]

and click Next to continue.

- 8. Select the **CD-ROM drive** and click **Next** to start the search.
- 9. Click **Next** to start the installation.
- 10. Click **Finish** to end this procedure.

#### Windows ME

- Please insert the driver CD supplied when you see the message of D-Link DFM-560EL External Modem appearing., select Specify the location of the driver [Advanced] then click Next to search for the driver.
- 2. Select the Search for the best driver for your device. [Recommended], Specify a location and type in H:\ (H is the letter of the CD-ROM drive), then click Next to continue.
- 3. Click **Next** to start the installation.
- 4. Click **Finish** to end this installation procedure.
- 5. When you see the message of **Wave Device for Voice Modem**, select **Specify the location of the driver [Advanced]** then click **Next** to install the wave device.
- 6. Select the Search for the best driver for your device. [Recommended], Specify a location and type in H:\ (H is the letter of the CD-ROM drive), then click Next to continue.
- 7. Click **Next** to start the installation.
- 8. Click **Finish** to end this procedure.

## Windows NT4.0

- 1. Please go to **Start>My Computer\ Control Panel**, then double-click on **Modems** icon to install a new modem.
- 2. Select **Don't detect my modem; I will select it from a list,** then click **Next** to continue.
- 3. Click Have Disk.. to install from the installation disk.
- 4. Select the location of **H**: and click OK to continue. (H is the letter of CD-ROM driver).
- 5. Select **D-Link DFM-560EL External Modem** form the list of Models, then click **Next** to continue.
- 6. Select **Selected ports** and then **select COM port** that selected before, Click **Next** to start installing the selected modem.
- 7. Click **Finish** to complete the installation.
- 8. Click **Close** to end this procedure as you see the **D-Link DFM- 560EL External Modem NOTE:** If **Remote Access Service (RAS)** is installed on your computer, Windows NT will ask you to reconfigure Dial-Up Networking for the new Modem.
- 9. Move your cursor as following sequence Start\Settings\Control Panel

and click **Control Panel**. Then double-click on **Network** icon to configure the **Dial-Up Networking**.

- 10. Click on the Services tab and select Remote Access Service, then click Properties, If you can't see **Remote Access Service** on the **Add** to install **Remote Access Service**.
- 11. Click on the **Add** button to add modem. If there is any modem in the list, please click. **Remote** first.
- 12. Select **D-Link DFM- 560EL External Modem**, then click **OK** to confirm the settings.
- 13. Click **Configure..** to configure port usage.
- 14. Select **Dial out only** for port Usage and click **OK** confirm the settings.
- 15. Click Network.. to configure the network.
- 16. Select TCP/IP click OK to confirm the settings.
- 17. Click **Continue** to complete the setup.
- 18. Click Yes restart Windows NT
- 19. After restarting your computer, please double-click on the **My Computer** icon on the desktop and double-click on the **Dial-Up Networking** icon.
- 20. If your phonebook is empty, please click **OK** to add an entry.
- 21. You may use the name provided or enter a different one, then click Next.
- 22. Select The non-Windows NT server I am calling.. then click Next.
- 23. Enter the phone number of your local ISP and click Next.
- 24. Select Point-to-Point Protocol (PPP) and click Next.
- 25. Consult with your local ISP for the choice and click Next.
- 26. Enter your IP address if you have a fixed one or leave the value: **0.0.0.0**, then click **Next**.
- 27. Enter the IP addresses of a DNS and\ or WINS server for your local ISP or set **0.0.0** if you are not sure. Then click **Next.**
- 28. Click Finish.
- 29. Click on the **More** buttons and select **Edit entry and modem properties.**
- 30. Select **D-Link DFM- 560EL External Modem** from Dial using list and click on the **Configure** button.
- 31. Enable all the **Hardware Features** and select **115200** form **Initial speed(bps)** list, then click **OK**.
- 32. Click on the Server tab and enable three options of TCP\ IP, Enable software compression and Enable PPP LCP extensions.
- 33. Click on the **Security** tab and enable the option: **Accept any authentication including clear text**. then click **OK**.
- 34. Click **Dial** to connect to.
- 35. Enter User name and Password and click OK, and the modem will dial out to your ISP and get a connection.

#### Windows 2000

- 1. Windows will detect the modem automatic, please insert the driver CD supplied and click **Next**.
- 2. Select Search for a suitable driver for my device [recommended], then click Next.
- 3. Select **CD-ROM drives**, then click **Next**.
- 4. Windows will found a driver for this device, then click Next.
- 5. Click **Yes** to continue.
- 6. Click **Finish** to end this procedure.

#### Windows XP

- Please insert the driver CD supplied when you see the message of D-Link DFM-560EL External Modem, Select the Install from a list or specific location [Advanced] then click Next to search for the driver.
- 2. Select **Include this location in the search:** and type in **H:**\ (H is the letter of the CD-ROM drive) or use **Browse**, then click **Next** to continue.
- 3. Click Continue Anyway to continue.
- 4. Click **Finish** to end this procedure.

# Diagnostics

#### Windows 98/ME

- 1. Please go to Start\ Settings\ Control Panel and double-click on the Modems icon.
- 2. To test the modem by clicking on the **Diagnostics** tab. Then select the **COM Port** where Topic Modem is setting and click on the **More Info...** button to start the test.
- 3. If your modem is responding to AT commands and functioning correctly, it means that your modem is working properly. Click **OK** to end this procedure.

- 1. Move your cursor as following sequence **Start**\ **Settings**\ **Control Panel** and click **Control Panel**. Then double-click on the **Phone and Modem Options** icon.
- 2. Click **Modems** tab, then select **D-Link DFM-560EL External Modem** and click **Properties**.
- 3. Click **Diagnostics** tab, then click **Query Modem**.

4. If your modem is responding to AT commands and functioning correctly, it means that your modem is working properly. Click **OK**.

#### Windows XP

- 1. Move your cursor as following sequence **Start**\ **Control Panel**. Click on the **System** icon.
- 2. Click **Hardware** tab and select the modem, then click **Device Manager**.
- Click Modems tab and select the modem. Then double-click on the D-Link DFM-560EL External Modem.
- 4. Click **Diagnostics** tab, then click **Query Modem**.
- 5. If your modem is responding to AT commands and functioning correctly, it means that your modem is working properly. Click **OK**.

# Uninstalling

#### Windows 98/ME

- 1. Please go to Start\ Settings\ Control Panel and double-click on the modems icon.
- 2. Select D-Link DFM-560EL External Modem, then click Remove.
- 3. Click Close.

#### Windows NT4.0

- 1. Please go to **Start\ My Computer\ Control Panel**, then double-click on **Modems** icon to install a new modem.
- 2. Select D-Link DFM-560EL External Modem, then click Remove.
- 3. Click Yes.
- 4. Click Close.

#### Windows 2000

- 1. Move your cursor as following sequence **Start**\ **Settings**\ **Control Panel**. Then double-click on the **Add**\ **Remove Hardware** icon.
- 2. Click Next.
- 3. Select Uninstall\ Unplug a device, then click Next.
- 4. Select Uninstall a device and click Next to continue
- 5. Select **D-Link DFM-560EL External Modem**, then click **Next** to continue.
- 6. Select YES, I want to uninstall this device, then click Next to continue.

7. Click **Finish** to end this procedure.

- 1. Move your cursor as following sequence **Start**\ **Control Panel**. Click on the **System** icon.
- 2. Click **Hardware** tab and select the modem, then click **Device Manager**.
- Click Modems tab and select the modem. Then double-click on the D-Link DFM-560EL External Modem.
- 4. Click **Driver** tab, then click **Uninstall**.
- 5. Click **OK** to end this procedure.

# Kurzanleitung für die Installation der Treiber für das D-Link DFM-560EL Modem

#### Die CD-ROM enthält die folgenden Komponenten:

- 1. \Manual\: Modemhandbuch
- 2. \: Modem-Treiber für Windows 98/ME/NT4.0/2000/XP
- 3. Führen Sie die Datei "SV\picshell.exe" aus, um SuperVoice oder andere Software zu installieren.

#### Hinweis: Das ausführliche Handbuch liegt auf der CD-ROM im

PDF-Format vor; Sie können es mit Acrobat Reader 4.0 anzeigen.

# Kurzanleitung zur Installation der Software

#### Windows 95 B (OSR2)

- 1. Legen Sie die beiliegende Treiber-CD ein, sobald die entsprechende Meldung des **D-Link DFM-560EL External Modem** erscheint, und klicken Sie auf **Weiter**, um den Treiber zu suchen.
- 2. Klicken Sie auf **Anderer Ort...**, wenn Sie die Installationsdiskette verwenden.
- 3. Wählen Sie das Laufwerk **G:** aus. Klicken Sie auf **OK**, um fortzufahren. (G steht für die Laufwerksbezeichnung des CD-ROM-Laufwerks).
- 4. Klicken Sie auf **Fertigstellen**, um den Installationsvorgang abzuschließen.
- 5. Bei Erscheinen der Meldung **Wave Device for Voice Modem** klicken Sie auf **Weiter**, um den Treiber zu suchen.
- 6. Klicken Sie auf **Anderer Ort...**, wenn Sie die Installationsdiskette verwenden.
- 7. Wählen Sie das Laufwerk **G:** aus. Klicken Sie auf **OK**, um fortzufahren. (G steht für die Laufwerksbezeichnung des CD-ROM-Laufwerks).
- 8. Klicken Sie auf **Fertigstellen**, um den Installationsvorgang abzuschließen.

#### Windows 98

- 1. Wenn die Meldung **D-Link DFM-560EL Externes Modem** angezeigt wird, legen Sie die mitgelieferte CD-ROM in das Laufwerk ein. Klicken Sie anschließend auf **Weiter**, um nach dem Treiber zu suchen.
- 2. Wählen Sie Nach dem besten Treiber für das Gerät suchen

(Empfohlen). Klicken Sie auf Weiter.

- 3. Wählen Sie das CD-ROM-Laufwerk aus, und klicken Sie auf **Weiter**, um die Suche zu starten.
- 4. Klicken Sie auf **Weiter**, um die Installation zu starten.
- 5. Klicken Sie auf **Fertig stellen**, um die Installation abzuschließen.
- 6. Wenn Sie die Nachricht **Wave Device for Voice Modem** sehen, klicken Sie auf **Weiter**, um den passenden Treiber zu suchen.
- 7. Wählen Sie Nach dem besten Treiber für das Gerät suchen (Empfohlen). Klicken Sie auf Weiter.
- 8. Wählen Sie das **CD-ROM-Laufwerk** aus, und klicken Sie auf **Weiter**, um die Suche zu starten.
- 9. Klicken Sie auf **Weiter**, um die Installation zu starten.
- 10. Klicken Sie auf Fertig stellen, um den Vorgang zu beenden.

# Windows ME

- 9. Wenn die Meldung D-Link DFM-560EL Externes Modem angezeigt wird, legen Sie die beiliegende CD-ROM in das Laufwerk ein. Wählen Sie die Option Position des Treibers angeben (erweitert). Klicken Sie anschließend auf Weiter, um nach dem Treiber zu suchen.
- Wählen Sie Nach dem besten Treiber für das Gerät suchen (Empfohlen). Geben Sie eine Position an, z.B. X:\ (X steht für den CD-Laufwerksbuchstaben), und klicken Sie auf Weiter.
- 11. Klicken Sie auf Weiter, um die Installation zu starten.
- 12. Klicken Sie auf Fertig stellen, um die Installation abzuschließen.
- 13. Wenn Sie die Nachricht **Wave Device for Voice Modem** sehen, wählen Sie **Position des Treibers angeben (erweitert)** und klicken auf **Weiter**.
- 14. Wählen Sie Nach dem besten Treiber für das Gerät suchen (Empfohlen). Geben Sie eine Position an, z.B. X:\ (X steht für den CD-Laufwerksbuchstaben), und klicken Sie auf Weiter
- 15. Klicken Sie auf Weiter, um die Installation zu starten.
- 16. Klicken Sie auf Fertig stellen, um den Vorgang zu beenden.

# Windows NT 4.0

- Klicken Sie auf Start > Mein Computer\Einstellung\Systemsteuerung, und doppelklicken Sie auf das Symbol Modems, um die Installation zu starten.
- 2. Schalten Sie die **automatische Modemerkennung** aus, und klicken Sie auf **Weiter**.
- 3. Um von der Installationsdiskette zu installieren, klicken Sie auf die Schaltfläche **Diskette**.
- 4. Geben Sie eine Position an, z.B. X:\. Klicken Sie auf **OK**, um die

Installation fortzusetzen. (X steht für den CD-Laufwerksbuchstaben).

- 5. Wählen Sie **D-Link DFM-560EL External Modem** aus der Liste, und klicken Sie auf **Weiter**.
- 6. Klicken Sie auf **Anschluss wählen**, und geben Sie den entsprechenden Anschluss an. Klicken Sie auf **Weiter**.
- 7. Klicken Sie auf **Fertig stellen**, um den Installationsvorgang abzuschließen.
- Wenn Sie die folgende D-Link DFM-560 EL Meldung sehen, klicken Sie auf Beenden, um den Installationsvorgang abzuschließen: Wenn Sie auf Ihrem Computer den Dienst Remote Access Service (RAS) installiert haben, müssen Sie den DFÜ-Netzwerkdienst rekonfigurieren.
- Wählen Sie Start > Einstellungen > Systemsteuerung. Doppelklicken Sie auf Netzwerk- und DFÜ-Verbindungen, um den DFÜ-Netzwerkdienst zu konfigurieren.
- 10. Wenn Sie **Remote Access Service** nicht sehen, klicken Sie auf **Eigenschaften**, und wählen Sie in der **Registerkarte Remote Access Service Hinzufügen**, um **RAS** zu installieren.
- 11. Klicken Sie auf **Hinzufügen**, um ein Modem auszuwählen. Wenn Ihnen eine Liste mit Modems angezeigt wird, klicken Sie zuerst auf **Remote**.
- 12. Wählen Sie **D-Link DFM-560EL External Modem**, und klicken Sie auf **OK**.
- 13. Klicken Sie auf Konfigurieren, um den Anschluss einzurichten.
- 14. Wählen Sie Nur ausgehende Anrufe, und klicken Sie auf OK.
- 15. Klicken Sie auf Netzwerk, um das Netzwerk einzurichten.
- 16. Wählen Sie TCP/IP, und klicken Sie auf OK.
- 17. Klicken Sie auf **Fertigstellen**, um den Installationsvorgang abzuschließen.
- 18. Klicken Sie Ja, um Windows NT neu zu starten.
- Doppelklicken Sie nach dem Neustart auf das Symbol Arbeitsplatz auf dem Desktop. Doppelklicken Sie dann auf Netzwerk- und DFÜ-Verbindungen.
- 20. Sollte Ihr Telefonbuch leer sein, klicken Sie auf **OK**, um einen Eintrag hinzuzufügen.
- 21. Sie können den vom System vorgeschlagenen Namen annehmen oder einen eigenen eingeben. Klicken Sie auf Weiter.
- 22. Wählen Sie Nicht Windows NT-Server anrufen und klicken Sie auf Weiter.
- 23. Geben Sie die Telefonnummer Ihres Service-Providers ein, und klicken Sie auf Weiter.
- 24. Wählen Sie das **Point-to-Point-Protocol (PPP)** aus, und klicken Sie auf **Weiter**.
- 25. Wenden Sie sich an den Internet-Service-Provider Ihrer Wahl. Klicken

Sie auf Weiter.

- 26. Sofern Sie über eine feste IP-Adresse verfügen, geben Sie diese ein. Andernfalls geben Sie Folgendes ein: 0.0.0.0. Klicken Sie auf **Weiter.**
- 27. Geben Sie die IP-Adresse des **DNS-** und\oder **WINS-**Servers Ihres Service-Providers ein. Sollten Sie nicht über die Daten verfügen, geben Sie **0.0.0** ein. Klicken Sie dann auf **Weiter**.
- 28. Klicken Sie auf Fertig stellen.
- 29. Klicken Sie auf Erweitert, und wählen Sie Modemeinstellungen.
- 30. Wählen Sie **D-Link DFM-560EL External Modem** aus der Liste, und klicken Sie **Konfigurieren**.
- 31. Aktivieren Sie die Hardware-Eigenschaften, und wählen Sie 115200 (Bit) aus der Liste der Übertragungsraten. Klicken Sie OK.
- 32. Klicken Sie auf die Registerkarte Server, und aktivieren Sie die Optionen TCP\IP, Datenkompression und PPP LCP Protokollerweiterungen.
- Klicken Sie auf die Registerkarte Sicherheit, und aktivieren Sie die Option Beliebige Echtheitsbestätigung (einschl. unverschlüsselte) annehmen. Klicken Sie auf OK.
- 34. Klicken Sie auf Wählen, um eine Verbindung herzustellen.
- 35. Geben Sie **Benutzernamen** und **Kennwort** ein, und klicken Sie auf **OK**. Das Modem baut daraufhin eine Verbindung mit Ihrem Service-Provider auf.

#### Windows 2000

- 1. Windows erkennt das Modem automatisch. Legen Sie die mitgelieferte CD-ROM ein, und klicken Sie auf **Weiter**.
- 2. Wählen Sie Nach einem passenden Treiber für das Gerät suchen (empfohlen), und klicken Sie auf Weiter.
- 3. Geben Sie das CD-ROM-Laufwerk an und klicken Sie auf Weiter.
- 4. Windows ermittelt einen Treiber für das Gerät. Klicken Sie auf Weiter.
- 5. Klicken Sie auf **Ja**, um die Installation fortzusetzen.
- 6. Klicken Sie auf **Fertig stellen**, um den Vorgang zu beenden.

- 1. Wenn die Meldung **D-Link DFM-560EL Externes Modem** erscheint, legen Sie die mitgelieferte CD-ROM in das Laufwerk ein. Wählen Sie die Option **Aus Liste auswählen (erweitert)**. Klicken Sie anschließend auf **Weiter**, um nach dem Treiber zu suchen.
- 2. Wählen Sie **Diesen Standort in die Suche einschließen**. Geben Sie eine Position an, z.B. **X:**\ (X steht für den CD-Laufwerksbuchstaben),

oder wählen Sie die Option Durchsuchen. Klicken Sie auf Weiter.

- 3. Klicken Sie auf **Trotzdem fortfahren**.
- 4. Klicken Sie auf Fertig stellen, um den Vorgang zu beenden.

## Diagnose

#### Windows 98/ME

- 1. Klicken Sie auf **Start > Einstellungen > Systemsteuerung**, und doppelklicken Sie auf das Symbol **Modems**.
- 2. Klicken Sie auf die Registerkarte **Diagnose**, um das Modem zu testen. Wählen Sie anschließend den **COM-Anschluss**, an den das Modem angeschlossen ist, und klicken Sie auf **Details**, um den Test zu starten.
- 3. Wenn das Modem auf AT-Befehle reagiert und korrekt funktioniert, bedeutet dies, dass der Test erfolgreich war. Klicken Sie auf **OK**, um diesen Vorgang zu beenden.

#### Windows 2000

- 1. Wählen Sie **Start > Einstellungen > Systemsteuerung**. Doppelklicken Sie auf das Symbol **Telefon- und Modemoptionen**.
- Klicken Sie auf Modems, und wählen Sie den Eintrag D-Link DFM-560EL External Modem. Klicken Sie auf Eigenschaften.
- Klicken Sie auf die Registerkarte Diagnose und anschließend auf Modem abfragen.
- 4. Wenn das Modem auf AT-Befehle reagiert und korrekt funktioniert, bedeutet dies, dass der Test erfolgreich war. Klicken Sie auf **OK**.

#### Windows XP

- Wählen Sie Start > Systemeigenschaften. Doppelklicken Sie auf das Symbol System.
- 2. Klicken Sie auf die Registerkarte **Hardware**, wählen Sie das Modem aus, und klicken Sie dann auf **Geräte-Manager**.
- Klicken Sie auf die Registerkarte Modem, und wählen Sie das Modem aus. Doppelklicken Sie dann auf den Eintrag D-Link DFM-560EL External Modem.
- Klicken Sie auf die Registerkarte Diagnose und anschließend auf Modem abfragen.
- 5. Wenn das Modem auf AT-Befehle reagiert und korrekt funktioniert, bedeutet dies, dass der Test erfolgreich war. Klicken Sie auf **OK**.

# Deinstallieren

#### Windows 98/ME

- Klicken Sie auf Start > Einstellungen > Systemsteuerung, und doppelklicken Sie auf das Symbol Modems.
- 2. Wählen Sie D-Link DFM-560EL External Modem, und klicken Sie auf Entfernen.
- 3. Klicken Sie auf Schließen.

## Windows NT 4.0

- 1. Klicken Sie auf **Start>Mein Computer\Einstellung\Systemsteuerung**, und doppelklicken Sie auf das Symbol **Modems**, um das Modem erneut zu installieren.
- 2. Wählen Sie **D-Link DFM-560EL External Modem**, und klicken Sie auf **Entfernen**.
- 3. Klicken Sie auf **Ja**.
- 4. Klicken Sie auf Schließen.

## Windows 2000

- Klicken Sie auf Start > Einstellungen > Systemsteuerung. Doppelklicken Sie auf das Symbol Hardware.
- 2. Klicken Sie auf Weiter.
- 3. Wählen Sie Gerät deinstallieren bzw. entfernen, und klicken Sie auf Weiter.
- 4. Wählen Sie Gerät deinstallieren, und klicken Sie auf Weiter.
- Wählen Sie D-Link DFM-560EL External Modem, und klicken Sie auf Entfernen. Klicken Sie auf Weiter, um mit der Deinstallation fortzufahren.
- 6. Wählen Sie **JA**, dieses Gerät deinstallieren, und klicken Sie auf Weiter.
- 7. Klicken Sie auf **Fertig stellen**, um den Vorgang zu beenden.

- Wählen Sie Start > Systemeigenschaften. Doppelklicken Sie auf das Symbol System.
- 2. Klicken Sie auf die Registerkarte Hardware, wählen Sie das Modem aus,

und klicken Sie dann auf Geräte-Manager.

- 3. Klicken Sie auf die Registerkarte **Modem**, und wählen Sie das Modem aus. Doppelklicken Sie auf **D-Link DFM-560EL External Modem**.
- 4. Klicken Sie auf die Registerkarte **Treiber**, und klicken Sie auf **Deinstallieren**.
- 5. Klicken Sie auf **OK**, um diesen Vorgang zu beenden.

# Guide d'installation rapide des pilotes pour le modem externe D-Link DFM-560EL

Le CD inclut les éléments suivants:

- 1. \ Manuel \: Manuel Modem.
- 2. \: Pilotes Modem pour Windows 98/ME/NT4.0/2000/XP
- 3. Lancer SV\Picshell pour installer SuperVoice ou un autre logiciel.

<u>Note:</u> Le manuel détaillé est un fichier PDF disponible sur le CD. Il faut lancer Acrobat Reader 4.0 pour le lire.

## Installation rapide du logiciel

#### Windows 95 B (OSR2)

- 1. Lorsque le message **D-Link DFM-560EL External Modem** apparaît à l'écran, placez le CD pilotes fourni dans le lecteur de CD-ROM et cliquez sur **Suivant** pour rechercher le pilote.
- 2. Cliquez sur **Autres emplacements...** pour installer le pilote à partir de la disquette d'installation.
- 3. Choisissez l'emplacement **G**: et cliquez sur **OK** pour continuer. (G est la lettre d'identification du lecteur de CD-ROM).
- 4. Cliquez sur **Terminer** pour terminer l'installation.
- 5. Lorsque le message **Wave Device for Voice Modem** apparaît à l'écran, cliquez sur **Suivant** pour rechercher le pilote.
- 6. Cliquez sur **Autres emplacements...** pour installer le pilote à partir de la disquette d'installation.
- 7. Choisissez l'emplacement **G**: et cliquez sur **OK** pour continuer. (G est la lettre d'identification du lecteur de CD-ROM).
- 8. Cliquez sur **Terminer** pour terminer l'installation.

- 1. Insérer le CD fourni lorsqu'apparaît le message du **modem externe** D-Link DFM-560EL, puis cliquez Suivant pour rechercher le pilote.
- 2. Sélectionner Rechercher le meilleur pilote pour votre équipement. [Recommandé] et cliquer Suivant pour continuer.
- 3. Sélectionner le **lecteur CD-ROM** et cliquer **Suivant** pour commencer la recherche.
- 4. Cliquer **Suivant** pour commencer l'installation.

- 5. Cliquer **Finir** pour finir l'installation.
- 6. Quand vous voyez le message **Wave Device for Voice Modem**, cliquer **Suivant** pour rechercher le pilote.
- 7. Sélectionner Rechercher le meilleur pilote pour votre équipement. [Recommandé] et cliquer Suivant pour continuer.
- 8. Sélectionner le **lecteur CD-ROM** et cliquer **Suivant** pour commencer la recherche.
- 9. Cliquer **Suivant** pour commencer l'installation.
- 10. Cliquer **Finir** pour finir l'installation.

#### Windows ME

- Insérer le CD fourni lorsqu'apparaît le message du modem externe D-Link DFM-560EL, sélectionner Spécifier un emplacement [Avancé] puis cliquer Suivant pour rechercher le pilote.
- Sélectionner Rechercher le meilleur pilote pour votre équipement. [Recommandé], Spécifier un emplacement et saisir H:\ (H est le lecteur de CD-ROM), puis cliquer Suivant pour continuer.
- 3. Cliquer Suivant pour commencer l'installation.
- 4. Cliquer **Finir** pour terminer l'installation.
- Quand vous voyez le message Wave Device for Voice Modem, sélectionner Spécifier un emplacement [Avancé] puis cliquer Suivant l'équipement.
- 6. Sélectionner Rechercher le meilleur pilote pour votre équipement. [Recommandé], Spécifier un emplacement et saisir H:\ (H est le lecteur de CD-ROM), puis cliquer Suivant pour continuer.
- 7. Cliquer Suivant pour commencer l'installation.
- 8. Cliquer **Finir** pour finir l'installation.

#### Windows NT4.0

- 1. Aller dans **Démarrer>Poste de travail \ Panneau de configuration**, puis double-cliquer sur l'icône **Modems** pour installer un nouveau modem.
- 2. Sélectionner Ne pas détecter mon modem; je vais le sélectionner dans une liste, puis cliquer Suivant pour continuer.
- 3. Cliquez **Disquette fournie..** pour installer depuis le disque d'installation.
- 4. Sélectionner l'emplacement **H**: et cliquer OK pour continuer. (H est le lecteur de CD-ROM).
- 5. Sélectionner Modem Externe D-Link DFM-560EL depuis la liste de modèles, puis cliquer Suivant pour continuer.
- 6. Sélectionner **Ports sélectionnés** et puis **sélectionner port COM** sélectionner plus tôt, cliquer **Suivant** pour commencer d'installer le modem sélectionné.

- 7. Cliquer Finir pour compléter l'installation.
- 8. Cliquer Fermer pour terminer la procédure lorsque vous voyez Modem externe D-Link DFM- 560EL NOTE: Si le Service d'accès distant (RAS) est installé sur votre ordinateur, Windows NT vous demandera de reconfigurer Dial-Up Networking pour le nouveau Modem.
- 9. Aller dans **Démarrage\Paramètres\Panneau de configuration** et cliquer **Panneau de configuration**. Puis double-cliquer sur l'icône **Réseau** pour configurer **Dial-Up Networking.**
- 10. Cliquer sur Services et sélectionner Remote Access Service, puis cliquer Propriétés, si vous pouvez voir **Remote Access Service** dans **Ajouter** pour installer **Remote Access Service**.
- 11. Cliquer sur **Ajouter** pour ajouter le modem. S'il n'y a aucun modem dans la liste, cliquer. **Remote**.
- 12. Sélectionner Modem externe D-Link DFM- 560EL, puis cliquer OK pour confirmer les paramètres.
- 13. Cliquer **Configurer.** pour configurer l'utilisation du port.
- 14. Sélectionner **Numéroter uniquement** pour l'utilisation du port et cliquer **OK** pour confirmer les paramètres.
- 15. Cliquer Réseau.. pour configurer le réseau.
- 16. Sélectionner TCP/IP cliquer OK pour confirmer les paramètres.
- 17. Cliquer Continuer pour compléter l'installation.
- 18. Cliquer **Oui** pour redémarrer Windows NT
- Après le redémarrage de votre ordinateur, double-cliquer sur Poste de travail sur le bureau et double-cliquer sur l'icône Dial-Up Networking.
- 20. Si votre répertoire téléphonique est vide, cliquer sur **OK** pour ajouter des donner.
- 21. Vous pouvez utiliser le nom fourni ou entrer un nom différent, puis cliquer **Suivant**.
- 22. Sélectionner Serveur non-Windows NT appelé.. puis cliquer Suivant.
- 23. Entrer le numéro de téléphone de votre fournisseur d'accès Internet et cliquer **Suivant**.
- 24. Sélectionner Point-to-Point Protocol (PPP) et cliquer Suivant.
- 25. Consulter votre fournisseur d'accès Internet pour le choix et cliquer **Suivant.**
- 26. Entrer votre adresse IP si vous en avez une fixe ou laisser la valeur **0.0.0.0**, puis cliquer **Suivant**.
- Entrer les adressses IP du serveur DNS et\ ou WINS données par votre FAI ou laisser 0.0.0.0 si vous n'êtes pas sûr. Puis cliquer Suivant.
- 28. Cliquer Finir.
- 29. Cliquer sur **Plus** et sélectionner **Entrer les données et les propriétés du modem.**

- 30. Sélectionner Modem externe D-Link DFM- 560EL dans la liste et cliquer sur Configurer.
- 31. Valider tous les Fonctions matérielles et sélectionner 115200 depuis la liste des vitesses(bps) puis cliquer OK.
- 32. Cliquer sur Serveur et valider les 3 options f TCP\ IP, Valider la compression logiciel et Valider l'extension PPP LCP.
- Cliquer sur Sécurité et valider l'option : Accepter n'importe quelle authentification incluant texte clair . puis cliquer OK.
- 34. Cliquer Numéroter pour se connecter.
- 35. Entrer **Nom d'utilisateur et mot de passe** et cliquer **OK**, et le modem numérotera vers le FAI pour obtenir la connexion.

#### Windows 2000

- 1. Windows détectera automatique le modem, insérer le CD fourni et cliquez **Suivant**.
- 2. Sélectionner Rechercher le meilleur pilote pour votre équipement [recommandé], puis cliquer Suivant.
- 3. Sélectionner le lecteur CD-ROM, puis cliquer Suivant.
- 4. Windows trouvera le pilote pour cet élément, puis cliquer Suivant.
- 5. Cliquer **Oui** pour continuer.
- 6. Cliquer **Finir** pour terminer l'installation.

#### Windows XP

- Insérer le CD fourni lorsqu'apparaît le message Modem Externe D-Link DFM-560EL, sélectionner Installer depuis une liste ou un emplacement spécifique [Avancé] puis cliquer Suivant pour rechercher le pilote.
- Sélectionner Inclure cet emplacement dans la recherche: et saisir H:\ (H est la lettre du lecteur du CD-ROM) ou utiliser Rechercher, puis cliquer Suivant pour continuer.
- 3. Cliquer **Continuer** pour continuer.
- 4. Cliquer **Finir** pour terminer la procédure.

# Diagnostics

#### Windows 98/ME

- 1. Aller dans Démarrage\ Paramètres\ Panneau de configuration et double-cliquer sur l'icône Modems.
- 2. Tester le modem en cliquant sur **Diagnostics**. Puis sélectionner le **port**

**COM** utilisé par le modem et cliquer sur **Plus d'infos...** pour commencer le test.

3. Si votre modem répond à des commandes AT et fonctionne correctement, cela signifie que votre modem est OK. Cliquer **OK** pour terminer la procédure

#### Windows 2000

- 1. Aller dans **Démarrage\Paramètres\Panneau de configuration** et cliquer sur **Panneau de configuration**. Puis double-cliquer sur l'icône **Options téléphone et modem**.
- 2. Cliquer Modems, puis sélectionner Modem Externe D-Link DFM-560EL et cliquer Propriétés.
- 3. Cliquer Diagnostics, puis cliquer Interroger Modem.
- 4. Si votre modem répond à des commandes AT et fonctionne correctement, cela signifie que votre modem est OK. Cliquer **OK** pour terminer la procédure.

#### Windows XP

- 1. Aller dans Démarrer\ Panneau de configuration. Cliquer sur l'icône Système.
- 2. Cliquer sur **Matériel** et sélectionner le modem, puis cliquer sur **Administration de l'équipement**.
- 3. Cliquer **Modems** et sélectionner le modem Puis double-cliquer sur Modem Externe **D-Link DFM-560EL**.
- 4. Cliquer Diagnostics, puis cliquer Interroger Modem.
- 5. Si votre modem répond à des commandes AT et fonctionne correctement, cela signifie que votre modem est OK. Cliquer **OK** pour terminer la procédure.

# Desinstallation

#### Windows 98/ME

- 1. Aller dans **Démarrage Paramètres Panneau de configuration** et double-cliquer sur l'icône **modems**.
- 2. Sélectionner Modem Externe D-Link DFM-560EL, puis cliquer Désinstaller.
- 3. Cliquer Fermer.

#### Windows NT4.0

- 1. Aller dans **Démarrage Poste de travail Panneau de configuration**, puis double-cliquer sur l'icône **Modems** pour installer un nouveau modem.
- 2. Sélectionner Modem Externe D-Link DFM-560EL, puis cliquer Désinstaller.
- 3. Cliquer Oui.
- 4. Cliquer Fermer.

#### Windows 2000

- 1. Aller dans Démarrage\Paramètres\Panneau de configuration.
- 2. Puis double-cliquer sur l'icône Ajouter\supprimer matériel.
- 3. Cliquer Suivant.
- 4. Sélectionner Désinstallation/déconnexion d'un matériel, puis cliquer Suivant.
- 5. Sélectionner **Désinstallation d'un matériel** puis cliquer **Suivant** pour continuer
- 6. Sélectionner Modem Externe D-Link DFM-560EL, puis cliquer Suivant pour continuer.
- 7. Sélectionner **OUI**, je veux désinstaller cet équipement, puis cliquer **Suivant** pour continuer.
- 8. Cliquer **Finir** pour terminer la procédure.

#### Windows XP

- 1. Aller dans Démarrer\ Panneau de configuration. Cliquer sur l'icône Système.
- 2. Cliquer **Matériel** et sélectionner le modem, puis cliquer sur **Administration du matériel**.
- 3. Cliquer Modems et sélectionner le modem. Puis double-cliquer sur
- 4. Modem externe D-Link DFM-560EL.
- 5. Cliquer sur **Pilote**, puis cliquer sur **Désinstaller**.
- 6. Cliquer sur **Finir** pour terminer la procédure.

# Guía de instalación rápida de los controladores del módem externo D-Link DFM-560EL

#### El CD incluye:

- 1. Manual: \ Manual \: Modem manual.
- 2. Controladores del módem para Windows 98/ME/NT4.0/2000/XP: \:Modem drivers
- 3. Para instalar SuperVoice u otro software : Run SV\Picshell.

<u>Nota:</u> El manual detallado se encuentra en el CD en formato PDF. Deberá ejecutar Acrobat Reader 4.0 para poder leerlo.

# Instalación rápida del software

#### Windows 95 B (OSR2)

- 1. Inserte el CD suministrado cuando vea el mensaje **D-Link DFM-560EL External Modem**, a continuación pulse en **Siguiente** para buscar el controlador.
- 2. Pulsar en Examinar... para instalar desde el disco de instalación.
- 3. Seleccionar la ubicación de **G**: y pulsar en **OK** para continuar. (G es la letra de la unidad del CD-ROM).
- 4. Pulsar en **Finalizar** para acabar con el proceso de instalación.
- 5. Al ver el mensaje de **Wave Device for Voice Modem**, pulsar en Siguiente para buscar el controlador.
- 6. Pulsar en **Examinar...** para instalar desde el disco de instalación.
- 7. Seleccionar la ubicación de G: y pulsar en OK para continuar. (G es la letra de la unidad del CD-ROM).
- 8. Pulsar en Finalizar para acabar con el proceso de instalación.

- Inserte el CD de controladores proporcionado cuando aparezca el mensaje D-Link DFM-560EL External Modem, y haga clic en Siguiente para buscar el controlador.
- 2. Seleccione Buscar el mejor controlador para su dispositivo. [Recomendado] y haga clic en Siguiente para continuar.
- 3. Seleccione la **unidad del CD-ROM** y haga clic en **Siguiente** para iniciar la búsqueda.
- 4. Haga clic en Siguiente para empezar la instalación.
- 5. Haga clic en Finalizar para completar el procedimiento de instalación.

- 6. Cuando aparezca el mensaje **Wave Device for Voice Modem**, haga clic en **Siguiente** para buscar el controlador.
- Seleccione Buscar el mejor controlador para su dispositivo. [Recomendado] y haga clic en Siguiente para continuar.
- 8. Seleccione la **unidad del CD-ROM** y haga clic en **Siguiente** para iniciar la búsqueda.
- 9. Haga clic en Siguiente para iniciar la instalación.
- 10. Haga clic en **Finalizar** para terminar.

#### Windows ME

- Inserte el CD de controladores proporcionado cuando aparezca el mensaje D-Link DFM-560EL External Modem, seleccione Especificar la ubicación del controlador [Avanzado] y haga clic en Siguiente para buscar el controlador.
- Seleccione Buscar el mejor controlador para su dispositivo. [Recomendado], Especificar una ubicación y teclee H:\ (H es la letra que corresponde a la unidad del CD-ROM), y haga clic en Siguiente para continuar.
- 3. Haga clic en Siguiente para empezar la instalación.
- 4. Haga clic en **Finalizar** para completar el procedimiento de instalación..
- Cuando aparezca el mensaje Wave Device for Voice Modem, seleccione Especificar la ubicación del controlador [Avanzado] y haga clic en Siguiente para instalar el dispositivo wave.
- Seleccione Buscar el mejor controlador para su dispositivo. [Recomendado], Especificar una ubicación y teclee H:\ (H es la letra que corresponde a la unidad del CD-ROM), y haga clic en Siguiente para continuar.
- 7. Haga clic en **Siguiente** para empezar la instalación.
- 8. Haga clic en **Finalizar** para completar la instalación.

#### Windows NT4.0

- 1. Vaya a Inicio>Mi PC\ Panel de control, y haga doble clic en el icono Modems para instalar un nuevo módem.
- 2. Seleccione No detectar el módem. Lo seleccionaré de una lista, y haga clic en Siguiente para continuar.
- 3. Haga clic en **Utilizar disco..** para realizar la instalación desde el disco de instalación.
- 4. Seleccione la ubicación **H:** y haga clic en Aceptar para continuar. (H es la letra correspondiente a la unidad del CD-ROM).
- 5. Seleccione **D-Link DFM-560EL External Modem** de la lista de modelos, y haga clic en **Siguiente** para continuar.

- 6. Seleccione **Puertos seleccionados** y seleccione el **puerto COM** anteriormente seleccionado. Haga clic en **Siguiente** para iniciar la instalación del módem seleccionado.
- 7. Haga clic en **Finalizar** para completar la instalación.
- Haga clic en Cerrar para finalizar cuando aparezca el D-Link DFM-560EL External Modem NOTA: Si el Servicio de acceso remoto (RAS) ya estuviera instalado en su ordenador, Windows NT le pedirá que vuelva a configurar el Acceso telefónico a redes para el nuevo módem.
- Mueva el cursor siguiendo esta secuencia: Inicio\Configuración\Panel de control y haga clic en Panel de control. A continuación, haga doble clic en el icono de Red para configurar Servicio de acceso telefónico a redes.
- Haga clic en la pestaña Servicios, seleccione Servicio de acceso remoto, y haga clic en Propiedades. Si no apareciera Servicio de acceso remoto. Haga clic en Agregar para instalar el Servicio de acceso remoto.
- 11. Haga clic en el botón **Agregar** para agregar el módem. Si hay algún módem en la lista, primero haga clic en **Remoto**.
- 12. Seleccione **D-Link DFM- 560EL External Modem**, y haga clic en **Aceptar** para confirmar la configuración.
- 13. Haga clic en Configurar.. para configurar el uso del puerto.
- 14. Seleccione **Sólo para hacer llamadas** en el uso del puerto y haga clic en **Aceptar** para confirmar la configuración.
- 15. Haga clic en **Red.** para configurar la red.
- 16. Seleccione **TCP/IP** y haga clic en **Aceptar** para confirmar la configuración.
- 17. Haga clic en **Continuar** para completar la configuración.
- 18. Haga clic en Sí para reiniciar Windows NT
- 19. Después de reiniciar su ordenador, haga doble clic en el icono Mi PC del escritorio y haga doble clic en el icono Servicio de acceso telefónico a redes.
- 20. Si su guía telefónica estuviera vacía, haga clic en Aceptar para añadir una entrada.
- 21. Puede utilizar el nombre proporcionado o introducir un nombre nuevo. A continuación, haga clic en **Siguiente**.
- 22. Seleccione El servidor que no pertenece a Windows NT al que estoy llamando.. y, a continuación, haga clic en Siguiente.
- 23. Introduzca el número de teléfono de su ISP local y haga clic en **Siguiente**.
- 24. Seleccione Protocolo punto a punto (PPP) y haga clic en Siguiente.
- 25. Para ello consulte a su ISP local y haga clic en Siguiente.
- 26. Introduzca su dirección IP si ya tiene una dirección IP o deje el valor: **0.0.0.0**, y haga clic en **Siguiente**.

- 27. Introduzca las direcciones IP de una DNS y\o servidor WINS para su ISP local, o el valor 0.0.0 si no está seguro. A continuación, haga clic en Siguiente.
- 28. Haga clic en Finalizar.
- 29. Haga clic en los botones Más y seleccione Editar entrada y propiedades del módem.
- 30. Seleccione **D-Link DFM- 560EL External Modem** de la lista Marcar utilizando y haga clic en el botón **Configurar**.
- 31. Habilite todas las **Características de hardware** y seleccione **115200** de la lista **Velocidad inicial (bps)**, y haga clic en **Aceptar**.
- 32. Haga clic en la pestaña Servidor y habilite las tres opciones de TCP\ IP, habilite la compresión del software y habilite las extensiones PPP LCP.
- 33. Haga clic en la pestaña **Seguridad** y habilite la opción: **Aceptar cualquier autenticación incluyendo texto en blanco**. A continuación haga clic en **Aceptar**.
- 34. Haga clic en Marcar seleccionando la conexión creada.
- 35. Introduzca **Nombre de usuario y contraseña** y haga clic en **Aceptar**, y el módem realizará la llamada a su ISP para establecer la conexión.

#### Windows 2000

- 1. Windows detectará el módem automáticamente. Inserte el CD de controladores proporcionado y haga clic en **Siguiente**.
- 2. Seleccione Buscar un controlador adecuado para mi dispositivo [recomendado], y haga clic en Siguiente.
- 3. Seleccione unidades de CD-ROM, y haga clic en Siguiente.
- 4. Windows encontrará el controlador para su dispositivo. Haga clic en **Siguiente**.
- 5. Haga clic en Sí para continuar.
- 6. Haga clic en **Finalizar** para completar la instalación.

#### Windows XP

- Inserte el CD de controladores proporcionado cuando aparezca el mensaje D-Link D FM-560EL External Modem, seleccione Instalar desde una lista o ubicación específica[Avanzado] y haga clic en Siguiente para buscar el controlador.
- 2. Seleccione Incluir esta ubicación en la búsqueda: y teclee H:\ (H es la letra correspondiente a la unidad del CD-ROM) o seleccione Examinar, y haga clic en Siguiente para continuar.
- 3. Haga clic en Continuar de todos modos para continuar.

4. Haga clic en **Finalizar** para completar la instalación.

# Diagnóstico

#### Windows 98/ME

- 1. Vaya a Inicio\ Configuración\Panel de control y haga doble clic en el icono Modems.
- Para comprobar el funcionamiento del módem, haga clic en la pestaña Diagnóstico. A continuación, seleccione el Puerto COM correspondiente al módem y haga clic en el botón Más información... para iniciar el test.
- 3. Si su módem responde a los comandos AT y funciona correctamente, significa que no tiene ningún problema. Haga clic en Aceptar para finalizar.

#### Windows 2000

- 1. Mueva el cursor siguiendo esta secuencia: Inicio\ Configuración\ Panel de control y haga clic en Panel de control. A continuación, haga doble clic en el icono Opciones de teléfono y módem.
- 2. Haga clic en la pestaña Modems, seleccione D-Link DFM-560EL External Modem y haga clic en Propiedades.
- 3. Haga clic en la pestaña Diagnóstico y, a continuación, Consultar módem.
- 4. Si su módem responde a los comandos AT y funciona correctamente, significa que no tiene ningún problema. Haga clic en **Aceptar**.

- Mueva el cursor siguiendo esta secuencia: Inicio\ Panel de control. Haga clic en el icono Sistema.
- 2. Haga clic en la pestaña **Hardware**, seleccione el módem, y haga clic en **Administrador de dispositivos**.
- 3. Haga clic en la pestaña **Modems** y seleccione el módem. A continuación, haga doble clic en **D-Link DFM-560EL External Modem**.
- 4. Haga clic en la pestaña **Diagnóstico**, y, a continuación, en **Consultar módem**.
- 5. Si su módem responde a los comandos AT y funciona correctamente, significa que no tiene ningún problema. Haga clic en Aceptar.

# Desinstalación

#### Windows 98/ME

- 1. Vaya a Inicio\ Configuración\Panel de control y haga doble clic en el icono modems.
- 2. Seleccione D-Link DFM-560EL External Modem, y haga clic en Eliminar.
- 3. Haga clic en Cerrar.

#### Windows NT4.0

- 1. Vaya a Inicio\Mi PC\ Panel de control, y haga doble clic en el icono Modems para instalar un nuevo módem.
- 2. Seleccione D-Link DFM-560EL External Modem, y haga clic en Eliminar.
- 3. Haga clic en Sí.
- 4. Haga clic en Cerrar.

#### Windows 2000

- 1. Vaya a: Inicio\ Configuración\ Panel de control.
- 2. Y a continuación, haga clic en el icono Agregar\ o quitar hardware.
- 3. Haga clic en Siguiente.
- 4. Seleccione **Desinstalar**\ o desconectar un dispositivo y, a continuación, haga clic en Siguiente.
- 5. Seleccione **Desinstalar un dispositivo** y haga clic en **Siguiente** para continuar
- 6. Seleccione **D-Link DFM-560EL External Modem**, y haga clic en **Siguiente** para continuar.
- 7. Seleccione Sí, deseo desinstalar este dispositivo, y haga clic en Siguiente para continuar.
- 8. Haga clic en **Finalizar** para completar la instalación.

## Windows XP

- 1. Mueva el cursor siguiendo esta secuencia Inicio\ Panel de control. Haga clic en el icono Sistema.
- 2. Haga clic en la pestaña **Hardware** y seleccione el módem. A continuación, haga clic en **Administrador de dispositivos**.
- 3. Haga clic en la pestaña **Modems** y seleccione el módem. A continuación, haga doble clic en **D-Link DFM-560EL External Modem**.
- 4. Haga clic en la pestaña **Controlador** y, a continuación, haga clic en **Desinstalar**.
- 5. Haga clic en Aceptar para finalizar.

# Manuale rapido d'installazione dei driver per il modem esterno D-Link DFM-560EL

#### II CD include:

- 1. Manuale: \ Manual \: Modem.
- 2. Driver per Windows 98/ME/NT4.0/2000/XP: \: Modem
- 3. File per l'installazione di SuperVoice o altri software: Run SV\Picshell

Nota: Il manuale è in formato PDF e richiede Acrobat Reader 4.0.

# Installazione rapida del software

#### Windows 95 B (OSR2)

- 1. Inserire il CD dei driver fornito nella confezione quando appare il messaggio **D-Link DFM-560EL External Modem,** poi cliccare su **Avanti** per cercare i driver
- 2. Cliccare su Altro.... per installare dal disco di installazione
- 3. Selezionare G: e cliccare OK per continuare (G è la lettera del CD-ROM drive)
- 4. Cliccare su **Fine** per completare la procedura di installazione
- 5. Quando appare il messaggio **Wave Device for Voice Modem**, cliccare su **Avanti** per cercare il driver
- 6. Cliccare su Altro.... per installare dal disco di installazione
- 7. Selezionare G: e cliccare OK per continuare (G è la lettera del CD-ROM drive)
- 8. Cliccare su Fine per completare la procedura di installazione

- 1. Quando il sistema visualizza il messaggio **D-Link DFM-560EL External Modem**, inserire il CD dei driver e cliccare su **Next** per avviare la ricerca dei relativi file.
- 2. Selezionare Search for the best driver for your device. [Recommended] e cliccare su Next per continuare.
- 3. Specificare l'unità CD-ROM e cliccare su Next per avviare la ricerca.
- 4. Cliccare su **Next** per avviare l'installazione.
- 5. Cliccare su **Finish** per terminare la procedura d'installazione.
- 6. Quando il sistema visualizza il messaggio **Wave Device for Voice Modem**, cliccare su **Next** per ricercare il driver.

- 7. Selezionare Search for the best driver for your device. [Recommended] e cliccare su Next per continuare.
- 8. Selezionare l'unità CD-ROM e cliccare su Next.
- 9. Cliccare su Next per avviare l'installazione.
- 10. Cliccare su **Finish** per terminare la procedura d'installazione.

#### Windows ME

- 1. Quando il sistema visualizza il messaggi **D-Link DFM-560EL External Modem,** inserire il CD dei driver e selezionare **Specify the location of the driver [Advanced].** Cliccare su **Next** per ricercare il driver.
- Selezionare Search for the best driver for your device. [Recommended], Specify a location e digitare H:\ (H identifica l'unità CD-ROM). Cliccare su Next per continuare.
- 3. Cliccare su **Next** per avviare l'installazione.
- 4. Cliccare su **Finish** per completare l'installazione.
- 5. Quando il sistema visualizza il messaggio **Wave Device for Voice Modem**, selezionare **Specify the location of the driver [Advanced]** e cliccare su **Next** per procedere con l'installazione.
- 6. Selezionare Search for the best driver for your device. [Recommended], Specify a location location e digitare H:\ (H identifica l'unità CD-ROM). Cliccare su Next per continuare.
- 7. Cliccare su Next per avviare l'installazione.
- 8. Cliccare su **Finish** per completare l'installazione.

#### Windows NT4.0

- 1. Selezionare **Start>My Computer**\ **Control Panel** e fare doppio clic sull'icona **Modems** per installare un nuovo modem.
- 2. Selezionare **Don't detect my modem; I will select it from a list** e cliccare su **Next** per continuare.
- 3. Cliccare su **Have Disk..** per eseguire l'installazione dal disco d'installazione.
- 4. Selezionare **H:** e cliccare su OK per continuare. (H identifica l'unità CD-ROM).
- 5. Selezionare D-Link DFM-560EL External Modem dall'elenco dei modelli e cliccare su Next per continuare.
- 6. Selezionare **Selected ports** e quindi selezionare la **porta COM** specificata in precedenza. Cliccare su **Next** per avviare l'installazione del modem selezionato.
- 7. Cliccare su **Finish** per completare l'installazione.
- Cliccare su Close per terminare la procedura e visualizzare la voce D-Link DFM- 560EL External Modem. NOTA: se sul computer è installato il Remote Access Service (RAS), Windows NT richiede di

configurare nuovamente il Dial-Up Networking per il nuovo modem.

- Selezionare Start\Settings\Control Panel e cliccare su Control Panel. Fare doppio clic sull'icona Network per configurare il Dial-Up Networking.
- Cliccare sulla scheda Services e selezionare Remote Access Service. Cliccare su Properties. Se la voce Remote Access Service non è presente, cliccare su Add per installare il servizio.
- 11. Cliccare sul pulsante **Add** per aggiungere il modem. Se nell'elenco ci sono altri modem, cliccare prima su **Remote** (??).
- 12. Selezionare **D-Link DFM- 560EL External Modem** e cliccare su **OK** per confermare le impostazioni.
- 13. Cliccare su **Configure.** per configurare l'utilizzo della porta.
- 14. Come utilizzo della porta, selezionare **Dial out only** e cliccare su **OK** per confermare.
- 15. Cliccare su Network.. per configurare la rete.
- 16. Selezionare TCP/IP e cliccare su OK per confermare.
- 17. Cliccare su Continue per completare la configurazione.
- 18. Cliccare su Yes per riavviare Windows NT
- 19. Dopo il riavvio del computer, fare doppio clic sull'icona **My Computer** posta sul desktop e fare doppio clic sull'icona **Dial-Up Networking**.
- 20. Se la rubrica telefonica è vuota, cliccare su **OK** per aggiungere una voce.
- 21. È possibile utilizzare i nomi forniti o inserirne di nuovi. Cliccare su Next.
- 22. Selezionare The non-Windows NT server I am calling.. e cliccare su Next.
- 23. Inserire il numero di telefono dell'ISP e cliccare su Next.
- 24. Selezionare Point-to-Point Protocol (PPP) e cliccare su Next.
- 25. Consultare l'ISP per la scelta e cliccare su Next.
- 26. Se si dispone di un indirizzo IP, inserirlo nel relativo campo, in caso contrario lasciare il valore **0.0.0.** Cliccare su **Next**.
- 27. Inserire l'indirizzo IP del server **DNS** e\o **WINS** per l'ISP o, in caso di dubbio, lasciare il valore **0.0.0.** Cliccare su **Next**.
- 28. Cliccare su Finish.
- 29. Cliccare sul pulsante More e selezionare Edit entry and modem properties.
- 30. Selezionare **D-Link DFM- 560EL External Modem** dall'elenco Dial e cliccare sul pulsante **Configure**.
- 31. Abilitare tutte le opzioni Hardware Features e selezionare 115200 dall'elenco Initial speed(bps), cliccare su OK.
- 32. Cliccare sulla scheda Server e abilitare le tre opzioni TCP\ IP, Enable software compression ed Enable PPP LCP extensions.
- 33. Cliccare sulla scheda Security e abilitare l'opzione Accept any

authentication including clear text. Cliccare su OK.

- 34. Cliccare su **Dial** per instaurare la connessione.
- 35. Inserire **User name e Password** e cliccare su **OK.** Il modem effettua una chiamata all'ISP per instaurare la connessione.

#### Windows 2000

- 1. Windows individua automaticamente il modem. Inserire il CD dei driver e cliccare su **Next**.
- 2. Selezionare Search for a suitable driver for my device [recommended] e cliccare su Next.
- 3. Selezionare CD-ROM driver e cliccare su Next.
- 4. Windows individua il driver per il dispositivo. Cliccare su Next.
- 5. Cliccare su Yes per continuare.
- 6. Cliccare su **Finish** per terminare la procedura.

#### Windows XP

- 1. Quando il sistema visualizza il messaggio **D-Link DFM-560EL External Modem**, inserire il CD dei driver. Selezionare **Install from a list or specific location [Advanced]** e cliccare su **Next** per avviare la ricerca del driver.
- Selezionare Include this location in the search: e digitare H:\ (H identifica l'unità CD-ROM). In alternativa utilizzare il pulsante Browse. Cliccare su Next per proseguire.
- 3. Cliccare su Continue Anyway per proseguire.
- 4. Cliccare su **Finish** per terminare la procedura.

# Diagnostica

#### Windows 98/ME

- 1. Selezionare Start\ Settings\ Control Panel e fare doppio clic su sull'icona Modems.
- Per testare il modem, cliccare sulla scheda Diagnostics. Selezionare la porta COM corrispondente al Modem e cliccare sul pulsante More Info... per avviare il test.
- 3. Se il modem risponde ai comandi AT, significa che funziona correttamente. Cliccare su **OK** per terminare la procedura.

#### Windows 2000

1. Selezionare Start\ Settings\ Control Panel e cliccare su Control Panel.

Fare doppio clic sull'icona Phone and Modem Options.

- 2. Cliccare sulla scheda Modems e selezionare D-Link DFM-560EL External Modem. Cliccare su Properties.
- 3. Cliccare sulla scheda Diagnostics. Cliccare su Query Modem.
- 4. Se il modem risponde ai comandi AT, significa che funziona correttamente. Cliccare su **OK** per terminare la procedura.

## Windows XP

- 1. Selezionare Start\ Control Panel. Cliccare sull'icona System.
- 2. Cliccare sulla scheda **Hardware** e selezionare il modem. Cliccare su **Device Manager**.
- 3. Cliccare sulla scheda **Modems** e selezionare il modem. Fare doppio clic su **D-Link DFM-560EL External Modem**.
- 4. Cliccare sulla scheda **Diagnostics.** Cliccare su **Query Modem**.
- 5. Se il modem risponde ai comandi AT, significa che funziona correttamente. Cliccare su **OK** per terminare la procedura.

# DISINSTALLAZIONE

## Windows 98/ME

- 1. Selezionare Start\ Settings\ Control Panel e fare doppio clic sull'icona modems.
- 2. Selezionare D-Link DFM-560EL External Modem e cliccare su Remove.
- 3. Cliccare su Close.

# Windows NT4.0

- 1. Selezionare **Start**\ **My Computer**\ **Control Panel** e fare doppio clic sull'icona **Modems** per installare un nuovo modem (?).
- 2. Selezionare D-Link DFM-560EL External Modem e cliccare su Remove.
- 3. Cliccare su Yes.
- 4. Cliccare su Close.

## Windows 2000

Selezionare Start\ Settings\ Control Panel.
Fare doppio clic sull'icona Add\ Remove Hardware.

- 2. Cliccare su Next.
- 3. Selezionare Uninstall\ Unplug a device e cliccare su Next.
- 4. Selezionare Uninstall a device e cliccare su Next per continuare
- 5. Selezionare **D-Link DFM-560EL External Modem** e cliccare su **Next** per continuare.
- 6. Selezionare **YES**, **I want to uninstall this device** e cliccare su **Next** per continuare.
- 7. Cliccare su **Finish** per terminare la procedura.

#### Windows XP

- 1. Selezionare Start\ Control Panel. Cliccare sull'icona System.
- 2. Cliccare sulla scheda **Hardware** e selezionare il modem. Cliccare su **Device Manager**.
- 3. Cliccare sulla scheda **Modems** e selezionare il modem. Fare doppio clic su **D-Link DFM-560EL External Modem**.
- 4. Cliccare sulla scheda Driver e cliccare su Uninstall.
- 5. Cliccare su **OK** per terminare la procedura.

## Краткое руководство по инсталляции драйверов модема D-Link DFM-560EL

#### СD содержит следующее:

- 1. \ Manual \: Modem manual Руководство пользователя.
- 2. \: Modem drivers for Windows 98/ME/NT4.0/2000/XP Драйвера для модема для различных Операционных Систем
- 3. Запустите Sv\picshell.exe для инсталляции SuperVoice или другой коммуникационной программы, поставляемой вместе с модемом .
- <u>Внимание!</u> Детальное руководство находится в файле PDF на CD, для его чтения загрузите Acrobat Reader 4.0.

# Кратко об инсталляции драйверов и программ

#### Windows 95 B (OSR2)

- 1. Когда вы увидите на экране сообщение **D-Link DFM-560EL External Modem,** пожалуйста, вставьте компакт-диск с драйверами, затем нажмите **Далее** для поиска драйвера.
- 2. Щелкните на **Установить с диска...** для установки с инсталляционного диска.
- 3. Выберите диск G: и нажмите OK для продолжения. (G обозначает ваш привод CD-ROM).
- 4. Щелкните Готово для завершения установки.
- 5. После того, как вы увидите сообщение Wave Device for Voice Modem, щелкните Next для поиска драйвера.
- 6. Щелкните на **Установить с диска...** для установки с инсталляционного диска.
- 7. Выберите диск **G**: и нажмите **OK** для продолжения. (G обозначает ваш привод CD-ROM).
- 8. Щелкните Готово для завершения установки.

#### Windows 98

1. Вставьте CD с драйверами, входящий в состав поставки, в Cd привод Вашего компьютера, После чего Windows сообщит об

обнаружении нового устройства - появится сообщение НАЙДЕН D-Link DFM-560EL External Modem, затем для поиска и установки подходящего драйвера щелкните на Next.

- 2. Выберите Search for the best driver for your device и щелкните по Next для продолжения.
- 3. Выберите накопитель **CD-ROM** и запустите поиск, щелкнув по **Next**.
- 4. Начните инсталляцию, щелкнув по Next.
- 5. После того, как драйвер установлен, завершите инсталляцию, щелкнув по Finish.
- 6. При появлении сообщения **Найден Wave Device for Voice Modem** начните поиск драйвера заново, щелкнув по **Next**.
- 7. Выберите Search for the best driver for your device и продолжите процесс, щелкнув по Next.
- 8. Выберите накопитель **CD-ROM** и запустите поиск, щелкнув по **Next**.
- 9. Начните инсталляцию, щелкнув по Next.
- 10. Завершите инсталляцию, щелкнув по Finish.

#### Windows ME

- 1. Вставьте CD с драйверами, входящий в состав поставки, затем появится сообщение **Найден D-Link DFM-560EL External Modem.** Выберите **Specify the location of the driver [Advanced]** и щелкните по **Next** для поиска драйвера.
- 2. Выберите Search for the best driver for your device. [Recommended], Specify a location и, например, введите H:\ (где H – логическое имя накопителя CD-ROM в данном примере), после чего щелкните по Next для продолжения.
- 3. Начните инсталляцию, щелкнув по Next.
- 4. Завершите процесс инсталляции, щелкнув по Finish.
- 5. Если появится сообщение **Найден Wave Device for Voice Modem**, то выберите **Specify the location of the driver [Advanced]** и щелкните по **Next** для инсталляции драйвера волнового устройства.
- 6. Выберите Search for the best driver for your device. [Recommended], Specify a location и введите, например, H:\ (где H – логическое имя накопителя CD-ROM в данном приемре), после чего продолжите процесс, щелкнув по Next.
- 7. Начните инсталляцию, щелкнув по Next.
- 8. Завершите процесс инсталляции, щелкнув по Finish.

#### Windows NT4.0

1. Пройдите по пути, последовательно кликая Start>My Computer\

**Control Panel**, затем для инсталляции нового модема щелкните дважды по ярлыку **Modems**.

- 2. Выберите Don't detect my modem; I will select it from a list, после чего щелкните по Next для продолжения.
- 3. Щелкните по Have Disk.. для загрузки с инсталляционного диска.
- 4. Выберите диск, например, **H**: (где H логическое имя накопителя CD-ROM в данном примере) и щелкните по OK для продолжения.
- 5. Выберите D-Link DFM-560EL External Modem из списка моделей Models, после продолжите, щелкнув по Next.
- 6. Выберите Selected ports, затем выберите COM и щелкните по Next для начала инсталляции драйвера заданного модема.
- 7. Завершите инсталляцию, щелкнув по Finish.
- 8. Щелкните по Close для окончания этой процедуры.
- 9. Заметьте: В случае, если сервис удаленного доступа Remote Access Service (RAS) инсталлирован, то Windows NT запросит переконфигурировать Dial-Up Networking для нового модема.
- 10. Пройдите по пути, последовательно кликая Start\Settings\Control Panel и щелкните по Control Panel. После этого щелкнув дважды по ярлыку Network сконфигурируйте Dial-Up Networking.
- 11. Щелкните по области Services и выберите Remote Access Service, после чего щелкните по Properties. Если Вы не увидите **Remote** Access Service в Add, то проинсталлируйте Remote Access Service.
- 12. Щелкните по кнопке Add для добавления модема. Если какой-либо модем уже имеется в списке, то щелкните по нему.
- 13. Выберите **D-Link DFM- 560EL External Modem**, после чего щелкните по **OK** для подтверждения установок.
- 14. Щелкните по **Configure..** для конфигурирования используемого порта.
- 15. Выберите **Dial out only** для используемого порта и подтвердите настройку, щелкнув по **OK**.
- 16. Для конфигурирования сети щелкните по Network...
- 17. Выберите ТСР/ІР и подтвердите настройку, щелкнув по ОК.
- 18. Щелкните по Continue для завершения установки.
- 19. Щелкните по Yes для перезагрузки Windows NT
- 20. После перезагрузки компьютера щелкните дважды по значку Му Computer на рабочем столе и затем дважды по значку Dial-Up Networking.
- 21. Если телефонный справочник пуст, то для ввода данных щелкните по **OK**.
- 22. Можете использовать предложенное имя ли ввести какое-либо другое. После этого щелкните по **Next**.

- 23. Выберите The non-Windows NT server I am calling.., затем щелкните по Next.
- 24. Введите телефонный номер провайдера и щелкните по Next.
- 25. Выберите Point-to-Point Protocol (PPP) и щелкните по Next.
- 26. Проконсультируйтесь с провайдером относительно правильного выбора позиции , щелкните по Next.
- 27. Введите IP адрес Вашего компьютера, если имеется фиксированный адрес, или оставьте значение **0.0.0.** для автоматического назначения IP. Щелкните по Next.
- 28. Введите IP –адрес DNS и\или WINS –сервера провайдера или если не уверены в его правильности, то введите 0.0.0.0. Щелкните по Next.
- 29. Щелкните по Finish.
- 30. Щелкните по кнопке More и выберите Edit entry and modem properties.
- 31. Выберите D-Link DFM- 560EL External Modem из списка Dial using list и щелкните по кнопке Configure.
- 32. Активизируйте все Hardware Features и выберите 115200 из списка Initial speed(bps). Щелкните по ОК.
- 33. Щелкните по области Server и активизируйте 3 опции: TCP\ IP ; Enable software compression; Enable PPP LCP extensions.
- 34. Щелкните по области Security и активизируйте опцию Accept any authentication including clear text. Щелкните по OK.
- 35. Щелкните по **Dial** соединения, которое хотите установить.
- 36. Введите User name и Password. Щелкните по OK, и модем наберет номер провайдера для установки соединения с ним.

#### Windows 2000

- 1. Windows распознает модем автоматически. Вставьте входящий в комплект поставки CD с драйверами и щелкните по Next.
- 2. Выберите Search for a suitable driver for my device [recommended], и щелкните по Next.
- 3. Выберите CD-ROM drives и щелкните по Next.
- 4. Windows обнаружит драйвер данного устройства, затем щелкните по Next.
- 5. Для продолжения щелкните по Yes.
- 6. Для окончания процедуры щелкните по Finish.

#### Windows XP

1. Вставьте CD с драйверами, входящий в состав поставки, затем

появится сообщение D-Link DFM-560EL External Modem. Выберите Install from a list or specific location [Advanced] затем для начала поиска драйвера щелкните по Next.

- Выберите Include this location in the search: H:\ (где H – логическое имя накопителя CD-ROM в этом примере) или воспользуйтесь режимом просмотра Browse. Для продолжения щелкните по Next.
- 3. Для продолжения щелкните по Continue Anyway.
- 4. Для окончания процедуры щелкните по Finish.

## Диагностика модема

#### Windows 98/ME

- 1. Переместите курсор в следующей последовательности Start \ Settings \ Control Panel и щелкните по Control Panel. Щелкните дважды по ярлыку Modems.
- 2. Для тестирования модема щелкните по области **Diagnostics**. После этого выберите **COM Port**, к которому подключен модем, а для запуска тестирования щелкните по кнопке **More Info...**.
- 3. Если модем отвечает на АТ с-команды и функционирует правильно, то он готов к нормальной работе. Для окончания данной процедуры щелкните по **OK**.

#### Windows 2000

- 1. Переместите курсор в следующей последовательности Start \ Settings \ Control Panel и щелкните по Control Panel. Щелкните дважды по ярлыку Phone and Modem Options.
- 2. Щелкните по области Modems и выберите D-Link DFM-560EL External Modem, после чего щелкните по Properties.
- 3. Щелкните по области Diagnostics, а затем щелкните по Query Modem.
- 4. Если модем отвечает на АТ с-команды и функционирует правильно, то он готов к нормальной работе. Щелкните по **OK**.

- 1. Переместите курсор в следующей последовательности Start\ Control Panel. Щелкните по ярлыку System.
- 2. Щелкните по закладке **Hardware** и выберите модем, затем щелкните по **Device Manager**.

- 3. Щелкните по закладке **Modems** и выберите модем. Щелкните дважды по **D-Link DFM-560EL External Modem**.
- 4. Щелкните по папке **Diagnostics**, а затем по **Query Modem**.
- 5. Если модем отвечает на АТ с-команды и функционирует правильно, то он готов к нормальной работе. Щелкните по **ОК**..

#### Деинсталляция модема

#### Windows 98/ME

- 1. Пройдите по пути, последовательно кликая Start\ Settings\ Control Panel и щелкните дважды по ярлыку modems.
- 2. Выберите D-Link DFM-560EL External Modem, затем щелкните по Remove.
- 3. Щелкните по Close.

#### Windows NT4.0

- 1. Пройдите по пути, последовательно кликая Start\ My Computer\ Control Panel, и щелкните дважды по ярлыку Modems для указания модема.
- 2. Выберите D-Link DFM-560EL External Modem, затем щелкните по Remove.
- 3. Щелкните по Yes.
- 4. Щелкните по Close.

#### Windows 2000

- 1. Пройдите по пути, последовательно кликая Start\ Settings\ Control Panel. Щелкните дважды по значку Add\ Remove Hardware.
- 2. Щелкните по Next.
- 3. Выберите Uninstall\ Unplug a device, затем щелкните по Next.
- 4. Выберите Uninstall a device и щелкните по Next для продолжения
- 5. Выберите D-Link DFM-560EL External Modem и для продолжения щелкните по Next.
- 6. Выберите YES, I want to uninstall this device, затем для продолжения щелкните по Next.
- 7. Завершите деинсталляции, щелкнув по Finish.

- 1. Пройдите по пути, последовательно кликая Start\ Control Panel. Щелкните по ярлыку System.
- 2. Щелкните по закладке **Hardware**, щелкните по **Device Manager** и выберите модем.
- 3. Щелкните по закладке Modems и выберите модем. Щелкните дважды по D-Link DFM-560EL External Modem.
- 4. Щелкните по папке Driver, затем по Uninstall.
- 5. Завершите деинсталляции, щелкнув по ОК.